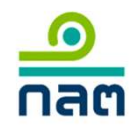

## คู่มือการจัดทำแบบรายงาน หนี้สินที่ไม่นับเป็นหนี้สินรวม ตามหลักเกณฑ์ NC-1 (แบบ ดจ. 1/1)

**4 มีนาคม 2568** 

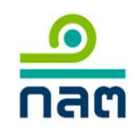

### **Intended outcome**

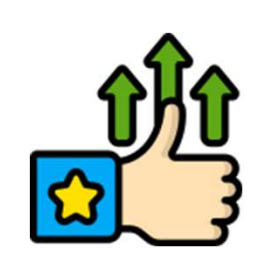

สื่อสารให้ ผปก. DA ทราบถึงแนวทางในการจัดทำและจัดส่ง ข้อมูลรายการหนี้สินที่ไม่นับเป็นหนี้สินรวมตามแบบ ดจ. 1/1 ให้ถูกต้อง เป็นไปตามหลักเกณฑ์ที่กำหนด

### Agenda

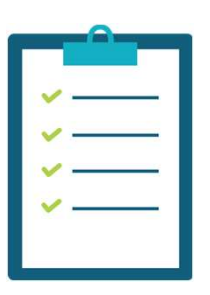

1. หลักเกณฑ์ที่เกี่ยวข้อง

2. แนวทางการจัดทำและจัดส่งแบบรายงาน ดจ. 1/1

2/29

### 1. หลักเกณฑ์ที่เกี่ยวข้อง

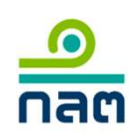

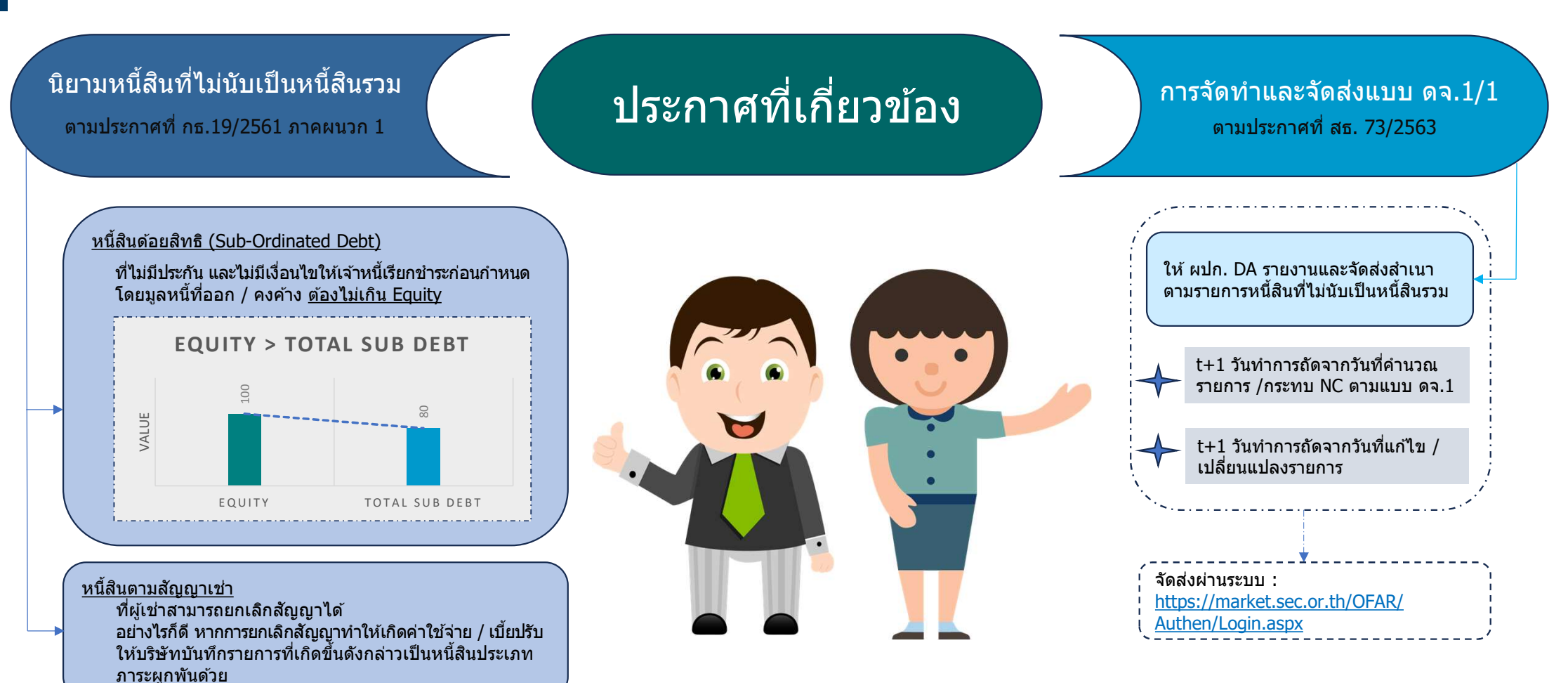

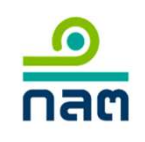

### 2. แนวทางการจัดทำและจัดส่งแบบรายงาน ดจ. 1/1

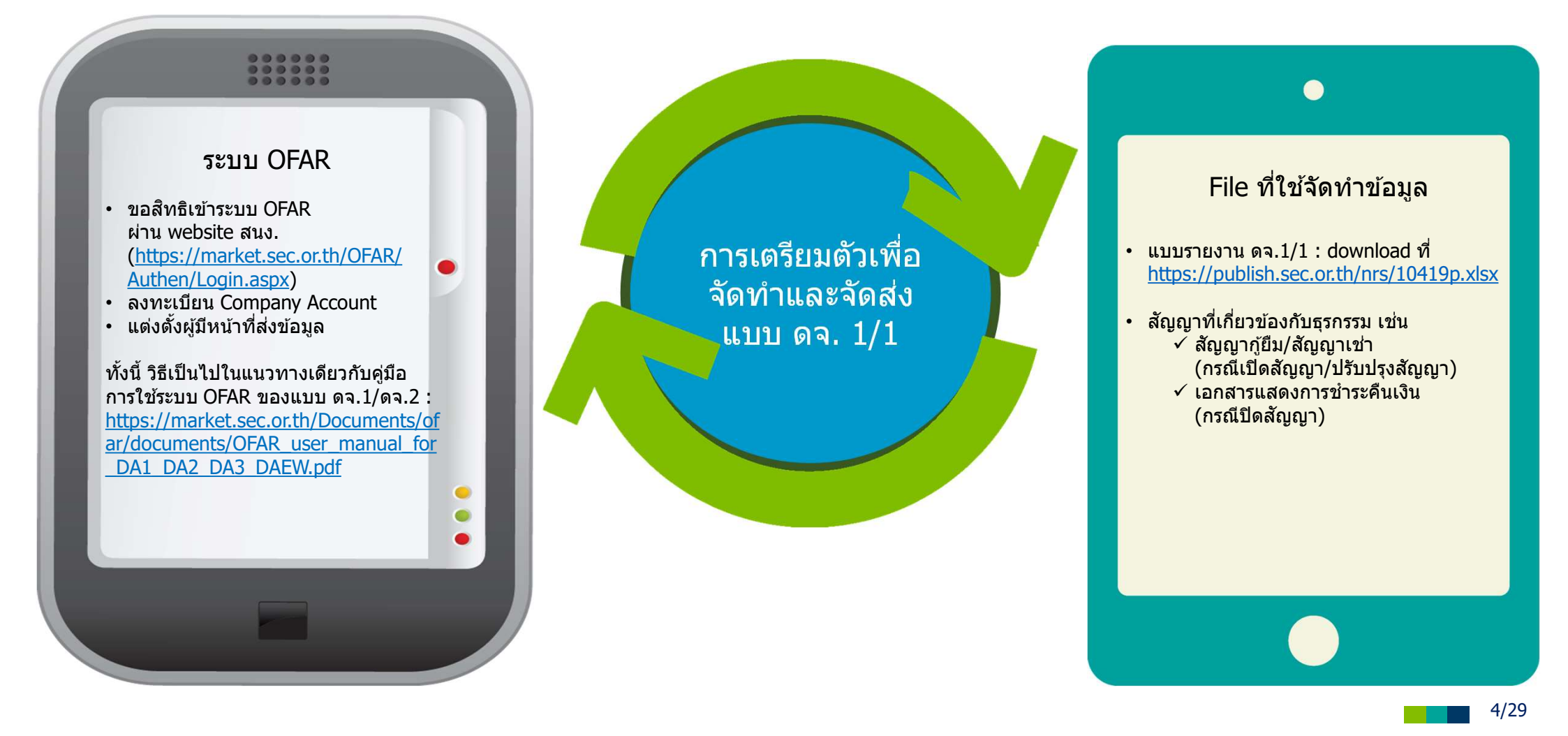

### การใช้งานระบบ OFAR

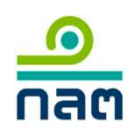

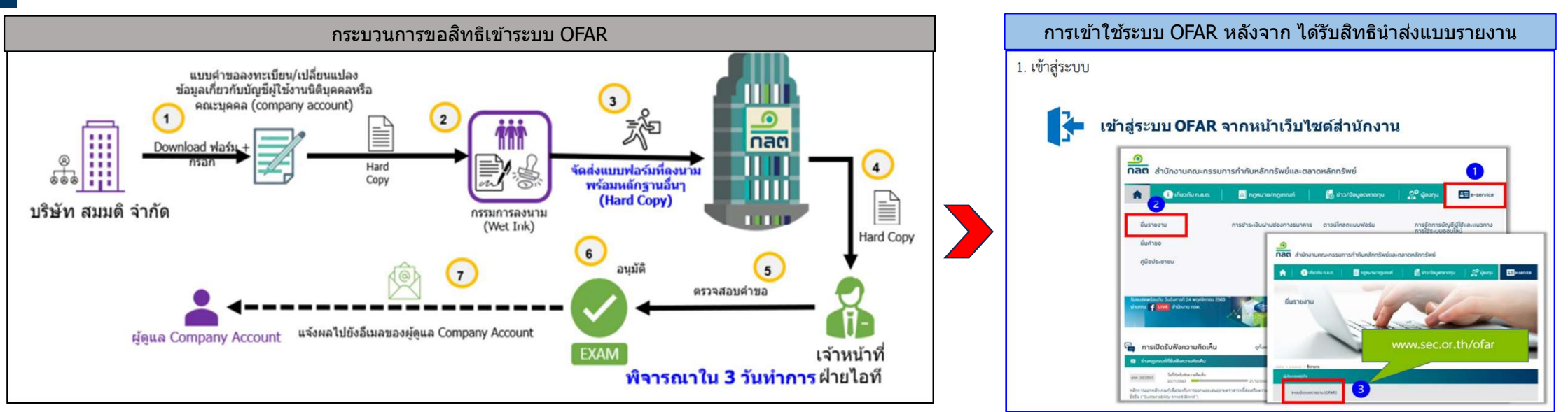

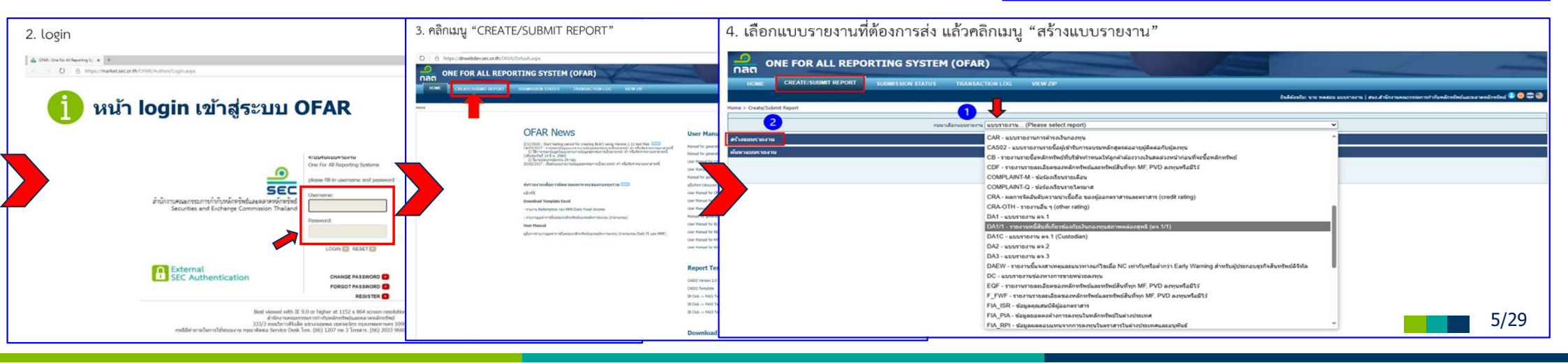

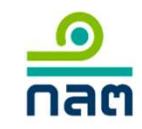

### กระบวนการจัดทำและจัดส่งแบบรายงาน

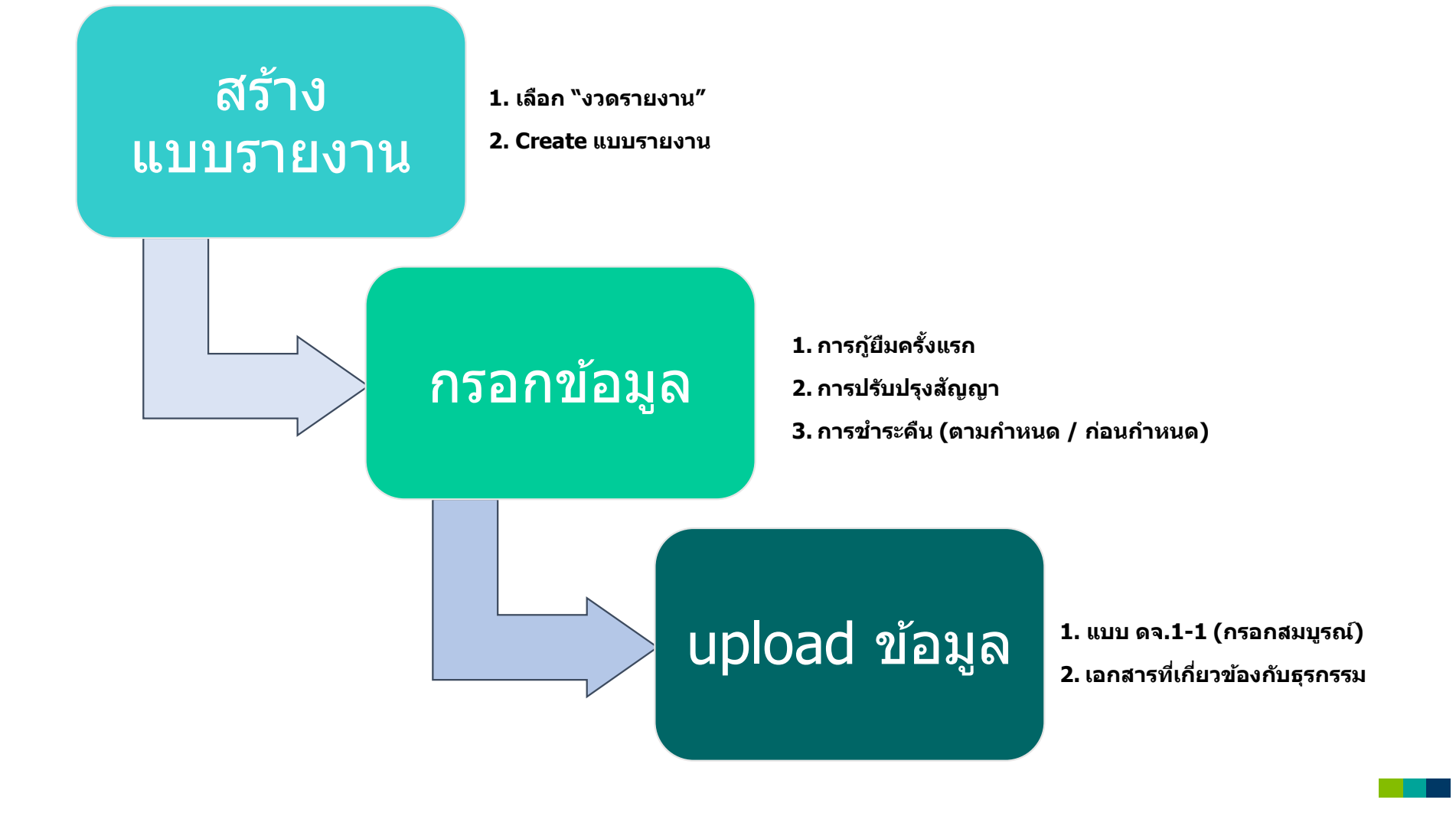

6/29

### ขั้นตอนการสร้างแบบรายงาน

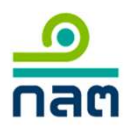

#### หลังจากกด create รายงานแบบ ดจ.1-1 (DA1/1) แล้ว จะปรากฎหน้าจอตามภาพ

|                              | IS TRANSACTION LOG VIEW ZIP                                                                                          |                                                                                                    |                                                            |                                                      |
|------------------------------|----------------------------------------------------------------------------------------------------|----------------------------------------------------------------------------------------------------|------------------------------------------------------------|------------------------------------------------------|
| aata/Submit Danort           |                                                                                                    |                                                                                                    | ยินติด้อบรับ: นาย ทดสอบ แบบรายงาน   สน                     | ง.สำนักงานคณะกรรมการกำกับหลักทรัพย์และคลาดหลักทรัพย์ |
|                              |                                                                                                    |                                                                                                    |                                                            |                                                      |
|                              | กรุณาเลือกแบบรายงาน DA1/1 - รายงานหนิสนที่เกี่ยวของกับเงินกองทุน                                                     | สภาพคลองสุทธิ (ดจ.1/1)                                                                                                    | <b></b>                                                    |                                                      |
| ายงาน                        |                                                                                                    |                                                                                                    |                                                            |                                                      |
| งแบบรายงาน                   | O Feb ✓                                                                                                    | 2025 • 0                                                                                                    |                                                            |                                                      |
| แบบรายงาน DA1/1 - รายงานหนึ่ | สินที่เกี่ยวข้องกับเงินกองทุนสภาพคล่องสุทธิ (ดจ.1/1) Su Mo Tu W                                                      | /e Th Fr Sa                                                                                                    |                                                            |                                                      |
| สำนักงานคณะกรรม              | าารกำกับหลักทรัพย์และตลาดหลักทรัพย์                                                                                  | 1                                                                                                    |                                                            |                                                      |
| 1 งวดการรายงาน               | 2 3 4                                                                                                    | 5 6 7 8                                                                                                    |                                                            |                                                      |
| 🗌 นำข้อมูลเข้าจาเ            | าแบบรายงานที่ส่งแล้ว 9 10 11 1                                                                                       | 12 13 14 15                                                                                                    |                                                            |                                                      |
| ×                            | 23 24 25 2                                                                                                    | 26 27 28                                                                                                    |                                                            |                                                      |
| ผู้จัดทำ นาย ทดสอบ แบบร      | ערטט                                                                                                    |                                                                                                    |                                                            |                                                      |
| 2 Create                     |                                                                                                    |                                                                                                    |                                                            |                                                      |
|                              |                                                                                                    |                                                                                                    |                                                            |                                                      |
| บริษาย                       |                                                                                                    |                                                                                                    |                                                            |                                                      |
| 2                            | สำนักงานคณะคร<br>333/3 ดนนวิภาวดีรังสีด<br>กรณีมีคำถามในการใช้ระบบงาน กรุณาดิตต่อ Serv                               | รมการกำกับหลักหรัพย์และลอาดหลักทรัพย์<br>แขวงจอมพล เขดจตุจักร กรุงเทพมหานคร 1<br>ice Desk โทร. (66) 1207 กด 3 กด 1 Emai              | 0900<br>I E-mail : helpdesk©sec.or.th                      |                                                      |
| 2 เดินแข                     | สำนักงานคณะกร<br>333/3 ถนนวิภารศิรังสัต<br>กรณีมีคำถามในการใช้ระบบงาน กรุณาติดต่อ Serv<br>กรณีเปิดสัญญาภูัครั้งแรก ( | รมการกำกับหลักทรัพย์และดลาดหลักทรัพย์<br>แขวจอมพล เขอจอุรักร กรุงเทพมหานคร 1<br>ice Desk โทร. (66) 1207 กด 3 กด 1 Emai<br>เปิดลัญญา) | 0900<br>I E-mail : helpdesk©sec.or.th<br>กรณีปรับปรุงสัญญา | กรณีขำระคืน (ปิดสัญญา)                               |

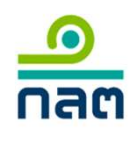

### ขั้นตอนการ upload แบบรายงาน

| HOME CREATE/SUBMIT REPORT | submission status transaction log view zip<br>/ upload เอกสาร คือ<br>ภายใน t+1 วันทำการ                                                                |
|---------------------------|----------------------------------------------------------------------------------------------------|
|                           | ส่งแบบรายงาน<br>แบบรายงาน: DA1/1<br>บริษัท: สนง.สำนักงาน<br>ชาดการรายงาน: 25/02/2025<br>ผู้สังแบบรายงาน: นาย ทดสอบ แบบ<br>Send Verify Report           |
|                           | 1 รายงานหนี้สินที่เกี่ยวข้องกับเงินกองทุนสภาพคล่องสุทธิ (.xlsx) Choose File No file chosen ← เลือก file แบบรายงาน ดจ.1-1 ที่กรอกสมบูรถแแล้ว และ upload |
|                           | 3 ไฟล์แนบเอกสารสัญญา(2) (.pdf)     Choose File     No file chosen       4 ไฟล์แนบเอกสารสัญญา(3) (.pdf)     Choose File     No file chosen              |
|                           | 5 ไฟล์แนบเอกสารสัญญา(4) (.pdf)     Choose File     No file chosen       6 ไฟล์แนบเอกสารสัญญา(5) (.pdf)     Choose File     No file chosen              |
|                           | ธ <sub>รร</sub> v <sub>enfy</sub> กด Verify<br>เพื่อยืนยันข้อมูล                                                                                       |

8/29

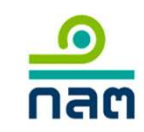

### วิธีการกรอกและ upload ตามประเภทข้อมูล

- การกู้ยืมครั้งแรก
   1.1 หนี้สิน/ตราสารหนี้
   1.2 สัญญาเช่า
- 2. การปรับปรุงสัญญา
- 3. การชำระคืน
  - 3.1 การชำระคืนตามกำหนด
  - 3.2 การชำระคืนก่อนกำหนด (ทั้งจำนวน/บางส่วน)

9/29

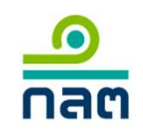

#### โครงสร้างแบบ ดจ. 1/1 (<u>https://publish.sec.or.th/nrs/10419p.xlsx</u>)

| บ ด.จ. 1/1                                    |                                               |                                  |           |                                                |          |                                         |
|-----------------------------------------------|-----------------------------------------------|----------------------------------|-----------|------------------------------------------------|----------|-----------------------------------------|
|                                               | รายงานหนี้สินที่เกี่ยวข้องกับ                 | <u>บเงินกองทุนสภาพคล่องสุทธิ</u> |           |                                                |          |                                         |
|                                               | บริษัท                                        | จำกัด                            |           |                                                |          |                                         |
| ณ วันที่                                      |                                               | DD/MM/YYYY                       |           |                                                |          |                                         |
|                                               |                                               |                                  | หน่วย : บ | าท                                             |          |                                         |
|                                               |                                               |                                  |           |                                                |          |                                         |
|                                               | ข้อมูลการออก / ทำสัญญา                        |                                  |           | ອງແກກ                                          |          | 1                                       |
| 1. ประเภท                                     | หนี้สินที่ไม่นับเป็นหนี้สินรวม                |                                  |           | ตราสารหนี้                                     |          |                                         |
| 2. ູູູູູູູູູ່ງູູ່ແບບ                          | สัญญากู้ยัม                                   | dr                               | opaown    | สัญญากู้ยืม                                    |          | ]                                       |
| 3. เจ้าหนี้                                   |                                               |                                  |           | สัญญาเข่า                                      |          | ]                                       |
| 3.1 ชื่อ                                      |                                               |                                  |           |                                                |          |                                         |
| 3.2 ประเทศ                                    |                                               |                                  |           | لا به به به از                                 |          |                                         |
| 3.3 ID/Passport/เลขทะเบียนนิ                  | ติบุคคล                                       | drop                             | down      | ความเกี่ยวข้องกับเจ้าหนี<br>มริงมัญเป          |          |                                         |
| <ol> <li>ความเกี่ยวข้องกับเจ้าหนี้</li> </ol> | อื่น ๆ (โปรดระบุ)                             | -                                |           | บริษัทในเครือ                                  | +        |                                         |
| <ol> <li>วันที่กู้ยืม / วันที่ออก</li> </ol>  | DD/MW/YYYY                                    |                                  |           | อื่น ๆ (โปรดระบุ)                              |          |                                         |
| <ol> <li>วันที่ครบกำหนดชำระ</li> </ol>        | DD/MM/YYYY                                    |                                  |           |                                                |          |                                         |
| 7. มูลค่าหนี้สิน                              |                                               |                                  |           |                                                |          |                                         |
| 8. อัตราดอกเบี้ย                              |                                               |                                  |           | การชำระดีเ                                     |          |                                         |
| 9. เงื่อนไขขำระคืน                            | ไม่มีเงื่อนไขให้เจ้าหนี้เรียกซำระคืนก่อนกำหนด |                                  |           | ชำระคืนตามกำหนด                                |          |                                         |
| 10. ประเภทหลักประกัน                          | ไม่มีหลักประกัน                               |                                  |           | ขำระคืนก่อนกำหนด                               |          | หมายถึง การปิดสัญญา                     |
|                                               | ข้อมออกระวัตร                                 | A(                               | own       | ปรับปรุงสัญญา<br>(โปรดระบุ วันครบกำหนดชำระใหม่ | +        | · หมายถึง การปรับปรุงสั                 |
| 11 การขำระคืน                                 | -                                             | dropp                            |           | หร้อมูลค่าหนิสินคงเหลือ)<br>-                  | <b>_</b> | <ul> <li>หมายถึง การเปิดสัญญ</li> </ul> |

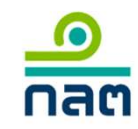

# การกรอกและการ upload ข้อมูล กู้ยืมครั้งแรก

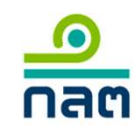

### 1.1 การกรอกข้อมูลกรณีหนี้สิน/ตราสารหนี้

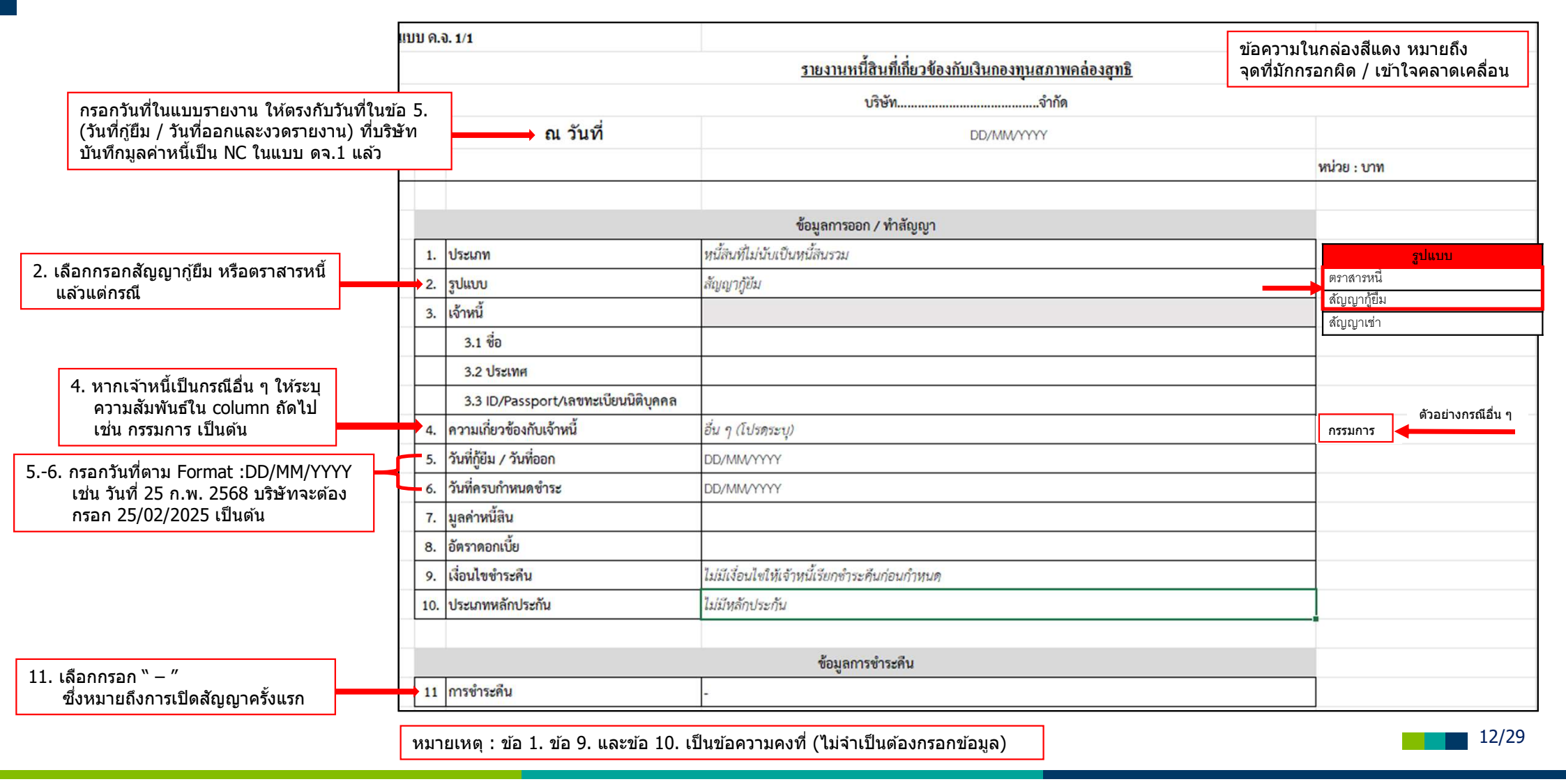

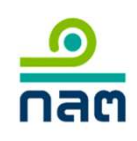

### 1.1 การ Upload ข้อมูลกรณีหนี้สิน/ตราสารหนี้

| ONE FOR ALL REPOR | <ul> <li>CRETING SYSTEM (OFAR)</li> <li>SUBMISSION STATUS TRANSACTION LOG VIEW ZIP</li> <li> <i>สังแบบรายงาน</i><br/><u>แบบรายงาน</u><br/><u>นรายงาน: 25/02/2025</u><br/><u>พัสงนบบรายงาน: 25/02/2025</u><br/><u>พัสงนบบรายงาน: 100 Marcelleliperation</u><br/><u>นรายงาน: 25/02/2025</u><br/><u>พัสงนบบรายงาน: 100 Marcelleliperation</u><br/><u>พัสงอยู่ แบบรายงาน: 100 Marcelleliperation</u><br/><u>พัสงบบบรายงาน: 100 Marcelleliperation</u><br/><u>พัสงบบรายงาน: 100 Marcelleliperation</u><br/><u>พัสงบบบรายงาน: 100 Marcelleliperation</u><br/><u>พัสงบบบรายงาน: 100 Marcelleliperation</u><br/><u>พัสงบบรายงาน: 100 Marcelleiperation</u><br/><u>พัสงบบรายงาน: 100 Marcelleiperation</u><br/><u>พัสงบบรายงาน: 100 Marcelleiperation</u><br/><u>พัสงบบรายงาน: 100 Marcelleiperation</u><br/><u>พัสงบบรายงาน: 100 Marcelleiperation</u><br/><u>พัสงบบรายงาน: 100 Marcelleiperation</u><br/><u>พัสงบบรายงาน: 100 Marcelleiperation</u><br/><u>พัสงบบรายงาน: 100 Marcelleiperation</u><br/><u>พัสงบบรายงาน: 100 Marcelleiperation</u><br/><u>พัสงบบรายงาน: 100 Marcelleiperation</u><br/><u>พัสงบบรายงาน: 100</u></li></ul> |
|-------------------|----------------------------------------------------------------------------------------------------|
|                   | 1 รายงานหนี้สินที่เกี่ยวข้องกับเงินกองทุนสภาพคล่องสุทธิ (.xlsx) Choose File No file chosen เลือก file แบบรายงาน ดจ.1-1 ที่กรอกสมบูรถ์แล้ว และ upload (สัญญากู้ยืม / ตราสารน                                                                                                    |
|                   | 2 ไฟล์แนบเอกสารสัญญา(1) (.pdf) Choose File No file chosen (เลือก file เอกสารสัญญากู้ยืม / ตราสารหนี้ และ upload<br>3 ไฟล์แนบเอกสารสัญญา(2) (.pdf) Choose File No file chosen<br>4 ไฟล์แนบเอกสารสัญญา(3) (.pdf) Choose File No file chosen<br>5 ไฟล์แนบเอกสารสัญญา(4) (.pdf) Choose File No file chosen<br>6 ไฟล์แนบเอกสารสัญญา(5) (.pdf) Choose File No file chosen                                                                                                    |
|                   | สำนักงานคณะกรรมการกำกับหลักทรัพย์และตลาดหลักทรัพย์<br>333/3 ถนนวิภาวดิรังสิต แขวงจอมพล เขตจอุรักร กรุงเทพมหานคร 10900<br>กรณีมีศาถามในการใช้ระบบงาน กรุณาติดต่อ Service Desk โทร. (66) 1207 กด 3 กด 1 Email E-mail : helpdesk@sec.or.th                                                                                                    |

### 1.1 การ Upload ข้อมูลกรณีหนี้สิน/ตราสารหนี้ ที่แบ่งกู้จากสัญญากู้ยืมหลัก / ter loan Agreement)

| RTING SYSTEM (OFAR)<br>SUBMISSION STATUS TRANSACTION LOG VIEW ZIP<br>downlog file and the file and the file and |
|----------------------------------------------------------------------------------------------------|
| Send Verify Report                                                                                                    |
| 1 รายงานหนีสินที่เกี่ยวข้องกับเงินกองทุนสภาพคล่องสุทธิ (.xlsx) Choose File No file chosen ลือก file แบบรายงาน ดจ.1-1 ที่กรอกสมบูรณ์แล้ว (สัญญาภู้ยืม) และ upload                                                                                                    |
| 2 ไฟล์แนบเอกสารสัญญา(1) (.pdf) Choose File No file chosen 🖛 เลือก file เอกสารสัญญากู้ยืม และ upload                                                                                                    |
| 3 ไฟส์แนบเอกสารสัญญา(2) (.pdf) Choose File No file chosen ลาง เลือก file เอกสารสัญญาภู้ยืมหลัก (Master Ioan Agreement) และ upload เพิ่ม (ทุกครั้งที่แบ่งกู้)                                                                                                    |
| 4 ไฟล์แนบเอกสารสัญญา(3) (.pdf) Choose File No file chosen                                                                                                    |
| 5 ไฟล์แนบเอกสารสัญญา(4) (.pdf) Choose File No file chosen                                                                                                    |
| 6 ไฟล์แนบเอกสารสัญญา(5) (.pdf) Choose File No file chosen                                                                                                    |
| Back Venty กด Verify เพื่อยืนยันข้อมูล                                                                                                    |
| สำนักงานคณะกรรมการกำกับหลักทรัพย์และดลาดหลักทรัพย์<br>333/3 ถนนวิภาวดีรังติด แขวงจอมพล เขตจตุจักร กรุงเทพมหานคร 10900<br>กรณีมีศาถามในการใช้ระบบงาน กรุณาติดต่อ Service Desk โทร. (66) 1207 กด 3 กด 1 Email E-mail : helpdesk@sec.or.th                                                                                                    |

กลต

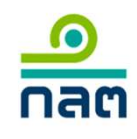

### 1.2 การกรอกข้อมูลกรณีสัญญาเช่า

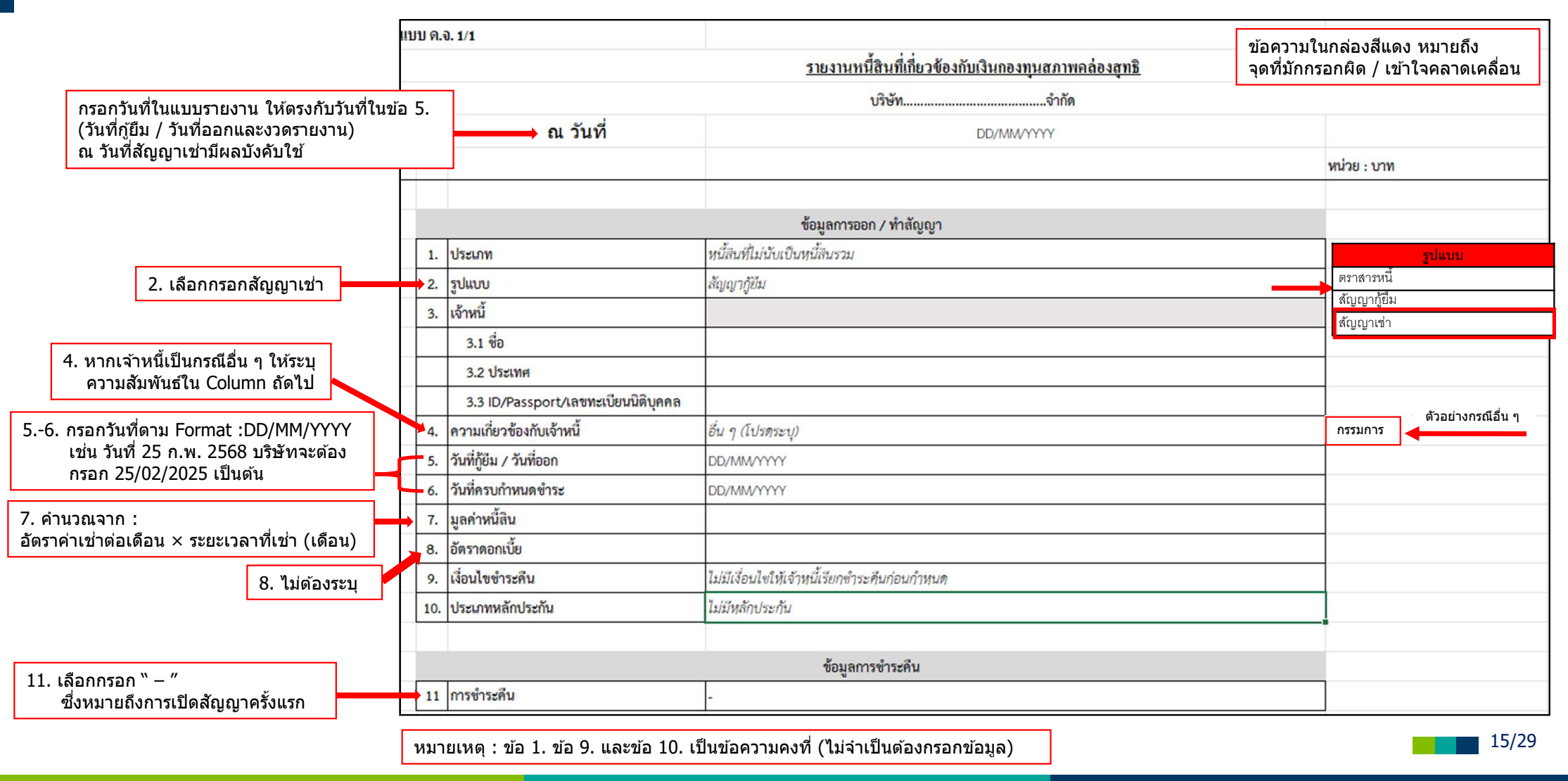

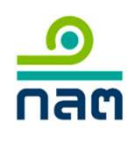

### 1.2 การ Upload ข้อมูลกรณีสัญญาเช่า

| ONE FOR ALL REP           | ORTING SYSTEM (OFAR)                                                                                                    |
|---------------------------|----------------------------------------------------------------------------------------------------|
| HOME CREATE/SUBMIT REPORT | submission status TRANSACTION LOG VIEW ZIP / upload เอกสาร คือ<br>ภายใน t+1 วันทำการ ขทดสอบ แบบรายงาน   สนง.สำนักงานคณะกรรมการกำกับหลักทรัพย์และคลาดหลักทรัพย์ 🕃 🔮 🚍 🎒                                                            |
|                           | ส่งแบบรายงาน<br>แบบรายงาน: DA1/1<br>บริษัท: สนง.สำนักงานผ<br>งวดการรายงาน: 25/02/2025<br>ผู้สั่งแบบรายงาน: นาย ทดสอบ แบบร<br>Send Verify Report                                                                                   |
|                           | 1 รายงานหน็สินที่เกี่ยวข้องกับเงินกองทุนสภาพคล่องสุทธิ (.xlsx) Choose File No file chosen ሩ เลือก file แบบรายงาน ดจ.1-1 ที่กรอกสมบูรณ์แล้ว และ upload                                                                             |
|                           | 2 เพลแนบเอกสารสญญา(1) (.pdf) Choose File No file chosen เลือก file เอกสารสัญญาเข่าและ upload<br>3 ใฟล์แนบเอกสารสัญญา(2) (.pdf) Choose File No file chosen                                                                         |
|                           | 4 ไฟล์แนบเอกสารสัญญา(3) (.pdf) Choose File No file chosen                                                                                                    |
|                           | 6 ไฟล์แนบเอกสารสัญญา(5) (.pdf) Choose File No file chosen                                                                                                    |
|                           | Bock Venity กด Verify เพื่อยืนยันข้อมูล                                                                                                    |
|                           | สำนักงานคณะกรรมการกำกับหลักทรัพย์<br>333/3 ถนนวิภาวดีรังสิต แขวงจอมพล เชตจตุลักร กรุงเทพมหานคร 10900<br>กรณีมีศาถามในการโข้ระบบงาน กรุณาติดต่อ Service Desk โทร. (66) 1207 กด 3 กด 1 Email <del>E-mail : helpdesk@sec.or.th</del> |

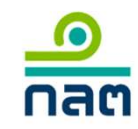

# การกรอกและการ upload ข้อมูล การปรับปรุงสัญญา

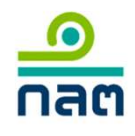

### 2. การกรอกข้อมูลกรณีปรับปรุงสัญญา (แล้วแต่กรณี)

|                                                                         | แบบ ด | .0. 1/1                             | ข้อความในกล่องสีแด<br>รายงานหนี้สินที่เกี่ยวข้องกับเงินกองทนสภาพคล่องสทธิ จุดที่มักกรอกผิด / เว | ่ง หมายถึง<br>กัาใจคลาดเคลื่อน |  |
|-------------------------------------------------------------------------|-------|-------------------------------------|-------------------------------------------------------------------------------------------------|--------------------------------|--|
|                                                                         |       | บริษัทจำกัด                         |                                                                                                 |                                |  |
| กรอกวันที่ในแบบรายงาน ให้ตรงกับงวดรายงาน<br>ที่บริษัทดำเนินปรับปรงสัฌฌา | าน    | ณ วันที่                            | DD/MM/YYYY                                                                                      |                                |  |
| ທມ <b>ວ</b> ឝທທາເກກວກກร์งชเกิเกิม                                       |       |                                     |                                                                                                 | หน่วย : บาท                    |  |
|                                                                         |       |                                     | ข้อมูลการออก / ทำสัญญา                                                                          |                                |  |
|                                                                         | 1.    | ประเภท                              | หนี้ลินที่ไม่นับเป็นหนี้สินรวม                                                                  | <b>ູ</b> ສູປແນນ                |  |
| ลือกกรอกแล้วแต่กรณีที่มีปรับปรุงสัญญา                                   | 2.    | ູຮູປແບບ                             | สัญญาเช่า                                                                                       | ตราสารหนี                      |  |
| r                                                                       | 3.    | เจ้าหนี้                            |                                                                                                 | สัญญากูยม<br>สัญญากูยม         |  |
|                                                                         |       | 3.1 ชื่อ                            |                                                                                                 |                                |  |
|                                                                         |       | 3.2 ประเทศ                          |                                                                                                 |                                |  |
|                                                                         |       | 3.3 ID/Passport/เลขทะเบียนนิติบุคคล |                                                                                                 |                                |  |
| 38. เลือกปรับปรุงข้อมูลให้สอดคล้อง                                      | 4.    | ความเกี่ยวข้องกับเจ้าหนี้           | อื่น ๆ (โปรดระบุ)                                                                               |                                |  |
| ด เมละบูเบ็ เเหมแล เแตกระแ                                              | 5.    | วันที่กู้ยืม / วันที่ออก            | DD/MW/YYYY                                                                                      |                                |  |
|                                                                         | 6.    | วันที่ครบกำหนดซำระ                  | DD/MW/YYYY                                                                                      |                                |  |
|                                                                         | 7.    | มูลค่าหนี้สิน                       |                                                                                                 |                                |  |
| L                                                                       | 8.    | อัตราดอกเบี้ย                       |                                                                                                 |                                |  |
|                                                                         | 9.    | เงื่อนไขขำระคืน                     | ไม่มีเงื่อนไขให้เจ้าหนี้เรียกซำระคืนก่อนกำหนด                                                   |                                |  |
|                                                                         | 10    | . ประเภทหลัก <mark>ป</mark> ระกัน   | ไม่มีหลักประกัน                                                                                 |                                |  |
|                                                                         |       |                                     |                                                                                                 |                                |  |
| 11 เลือกกรอก "ปรับประสัญญา"                                             |       |                                     | ข้อมูลการชำระคืน                                                                                |                                |  |
|                                                                         |       |                                     | P P                                                                                             |                                |  |

## <mark>\_\_\_\_\_</mark>nam

### 2. การ Upload ข้อมูลกรณีการปรับปรุงสัญญา (แล้วแต่กรณี)

|                           | ORTING SYSTEM (OFAR)                                                                                                    |
|---------------------------|----------------------------------------------------------------------------------------------------|
| HOME CREATE/SUBMIT REPORT | submission status transaction Log view zip / upload เอกสาร คือ                                                                                                    |
|                           | มายเน (+1 มนทาศการ ขทศสอบ แบบราชงาน   สนง.สานกงานคณะกรรมการกากบหลกทรพยและตลาดหลกทรพย 😋 🖉 🧲 🍯                                                                                                    |
|                           | ส่งแบบรายงาน เช่น กรณีนี้งวดรายงาน                                                                                                    |
|                           | แบบรายงาน:         DA1/1         25/02/2025           บริษัท:         สนง.สำนักงานผ         จะต้องนำส่งภายใน           งวดการรายงาน:         25/02/2025         วันที่ 26/02/2025           ผู้ส่งแบบรายงาน:         นาย ทดสอบ แบบร         วันที่ 26/02/2025 |
|                           | Send Verify Report                                                                                                    |
|                           | 1 รายงานหน็สินทีเกี่ยวข้องกับเงินกองทุนสภาพคล่องสุทธิ (xisx) Choose File No file chose 🛏 เลือก file แบบรายงาน ดจ.1-1 ที่กรอกสมบูรถ์แล้ว และ upload (หนี้สิน / ตราสารหนี้ / สัญญาเข่า)                                                                         |
|                           | 2 ไฟล์แนบเอกสารสัญญา(1) (.pdf) Choose File No file chosen ሩ เลือก file เอกสารสัญญาภู้ยืมที่ปรับปรุงใหม่และ upload (หนี้สิน / ตราสารหนี้ / สัญญาเช่า)                                                                                                    |
|                           | 3 ไฟล์แนบเอกสารสัญญา(2) (.pdf) Choose File No file chosen                                                                                                    |
|                           | 4 ไฟล์แนบเอกสารสัญญา(3) (.pdf) Choose File No file chosen                                                                                                    |
|                           | 5 ไฟล์แนบเอกสารสัญญา(4) (.pdf) Choose File No file chosen                                                                                                    |
|                           | 6 ไฟล์แนบเอกสารสัญญา(5) (.pdf) Choose File No file chosen                                                                                                    |
|                           | Back Verify เพื่อยืนยันข้อมูล                                                                                                    |
|                           | สำนักงานคณะกรรมการกำกับหลักทรัพย์และตลาดหลักทรัพย์<br>333/3 ถนนวิภาวดีรังสิต แขงจอมพล เขตจตุจักร กรุงเทพมหานคร 10900<br>กรณีมีศาถามในการใช้ระบบงาน กรุณาติดต่อ Service Desk โทร. (66) 1207 กด 3 กด 1 Email <del>E-mail : helpdesk@sec.or.th</del>             |

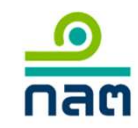

## 3. การกรอกและการ upload ข้อมูล : การชำระดืน

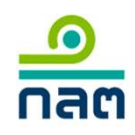

### 3.1 การกรอกข้อมูลกรณีชำระคืนตามกำหนด

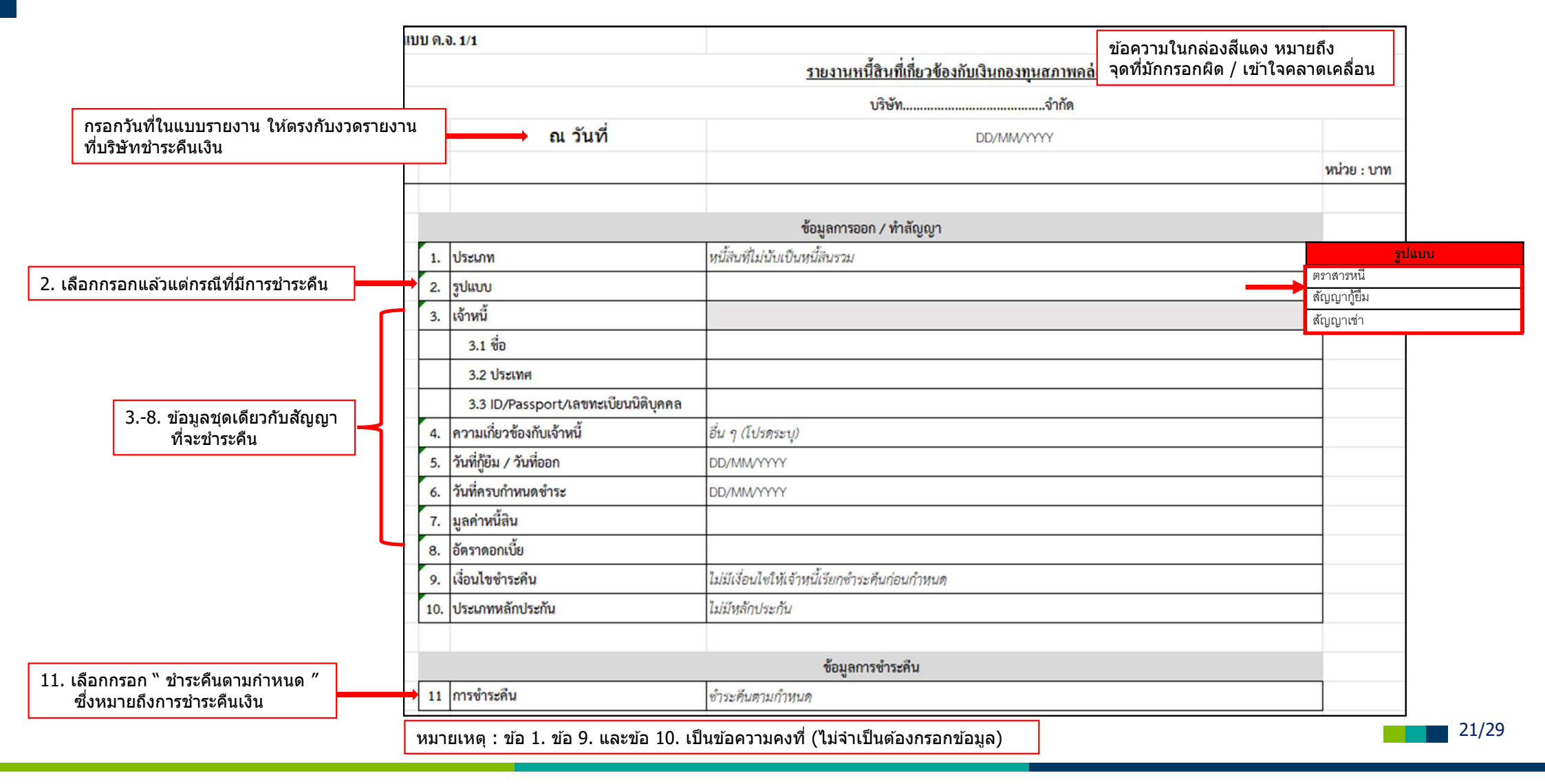

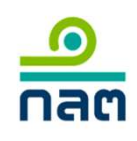

### 3.1 การ Upload ข้อมูลกรณีชำระคืนตามกำหนด

|                           | RTING SYSTEM (OFAR)                                                                                                    |
|---------------------------|----------------------------------------------------------------------------------------------------|
| HOME CREATE/SUBMIT REPORT | submission status transaction Log View Zip / upload เอกสาร คือ<br>ภายใน t+1 วันทำการ ขทดสอบ แบบรายงาน   สนง.สำนักงานคณะกรรมการกำกับหลักพรัพย์และดลาดหลักพรัพย์ 🕃 🥥 🚍 🎒                                                          |
|                           | ถัดจากงวดรายงาน<br>ส่งแบบรายงาน<br>เช่น กรณีนี้งวดรายงาน                                                                                                    |
|                           | นบบรายงาน: DA1/1 223/02/2023<br>บริษัท: สนง.สำนักงานด จะต้องนำส่งภายใน<br>งวดการรายงาน: 25/02/2025<br>ผู้ส่งแบบรายงาน: นาย ทดสอบ แบบร                                                                                           |
|                           | Send Verify Report                                                                                                    |
|                           | 1 รายงานหนี้สินที่เกี่ยวข้องกับเงินกองทุนสภาพคล่องสุทธิ (xisx) Choose File No file choser เลือก file แบบรายงาน ดจ.1-1 ที่กรอกสมบูรณ์แล้ว และ upload (หนี้สิน / ตราสารหนี้ / สัญญาเช่า)                                          |
|                           | 2 ไฟล์แนบเอกสารสัญญา(1) (.pdf) Choose File No file chosen เลือก file เอกสารที่เกี่ยวข้องกับการชำระคืนเงิน เช่น หนังสือขอคืนเงินกู้                                                                                              |
|                           | 3 ไฟล์แนบเอกสารสัญญา(2) (.pdf) Choose File No file chosen เป็นตันและ upload (หนีสิน / ตราสารหนี / สัญญาเช่า)                                                                                                    |
|                           | 4 ไฟล์แนบเอกสารสัญญา(3) (.pdf) Choose File No file chosen                                                                                                    |
|                           | 5 ไฟล์แนบเอกสารสัญญา(4) (.pdf) Choose File No file chosen                                                                                                    |
|                           | 6 ไฟล์แนบเอกสารสัญญา(5) (.pdf) Choose File No file chosen                                                                                                    |
|                           | ิ <sub>Васк</sub> Verify เพื่อยืนยันข้อมูล                                                                                                    |
|                           | สำนักงานคณะกรรมการกำกับหลักทรัพย์และตลาดหลักทรัพย์<br>333/3 ถนนวิภาวดีรังสด แขวงจอมพล เขตจอุจักร กรุงเทพมหานคร 10900<br>กรณีมีศาถามในการใช้ระบบงาน กรุณาติดต่อ Service Desk โทร. (66) 1207 กด 3 กด 1 Email : helpdesk@sec.or.th |

### <mark>\_\_\_\_\_</mark>nam

### 3.2 การกรอกข้อมูลกรณีชำระคืนก่อนกำหนด (ทั้งจำนวน)

|                                                                        | บบ ค.จ | ). 1/1                              | ข้อความในกล่องสีแดง ห                                                             | หมายถึง               |                      |
|------------------------------------------------------------------------|--------|-------------------------------------|-----------------------------------------------------------------------------------|-----------------------|----------------------|
|                                                                        |        |                                     | <u>รายงานหนี้สินที่เกี่ยวข้องกับเงินกองทุนสภาพคล่อง</u> จุดที่มักกรอกผิด / เข้าใจ | งคลาดเคลื่อน          |                      |
|                                                                        |        | 7                                   | บริษัทจำกัด                                                                       |                       |                      |
| กรอกวันที่ในแบบรายงาน ให้ตรงกับงวดรายงา<br>เรื่อจิเว้นอย่างและเหลือ    | าน     | ณ วันที่                            | DD/MM/YYYY                                                                        |                       |                      |
| ทบรษทชาระคนเงน                                                         |        |                                     |                                                                                   | หน่วย : บาท           |                      |
|                                                                        |        |                                     |                                                                                   |                       | 1                    |
|                                                                        |        |                                     | ข้อมูลการออก / ทำสัญญา                                                            |                       | _                    |
|                                                                        | 1.     | ประเภท                              | หนี้สินที่ไม่นับเป็นหนี้สินรวม                                                    | รูเ                   | ไแบบ                 |
| 2. เลือกกรอกแล้วแต่กรณีที่มีการชำระคืน                                 | 2.     | ູຮູປແບບ                             |                                                                                   | ตราสารหนี             |                      |
| r                                                                      | 3.     | เจ้าหนี้                            |                                                                                   | สญญาเช่า<br>สัญญาเช่า |                      |
|                                                                        |        | 3.1 ชื่อ                            |                                                                                   |                       |                      |
|                                                                        |        | 3.2 ประเทศ                          |                                                                                   |                       |                      |
|                                                                        |        | 3.3 ID/Passport/เลขทะเบียนนิติบุคคล |                                                                                   |                       |                      |
| 38. ขอมูลขุดเดยวกบลเบเบาทจะชาระคน<br>(ยกเว้นข้อ 6.) ให้ระบวันที่บริษัท | 4.     | ความเกี่ยวข้องกับเจ้าหนึ่           | อื่น ๆ (โปรดระบุ)                                                                 |                       |                      |
| ข้าระคืนก่อน้ำำหนด                                                     | 5.     | วันที่กู้ยืม / วันที่ออก            | DD/MM/YYYY                                                                        |                       |                      |
|                                                                        | 6.     | วันที่ครบกำหนดชำระ                  | DD/MM/YYYY                                                                        | กรอกว้                | <i>์</i> นที่ชำระคืน |
|                                                                        | 7.     | มูลค่าหนี้สิน                       |                                                                                   |                       |                      |
| Ц                                                                      | 8.     | อัตราดอกเบี้ย                       |                                                                                   |                       |                      |
|                                                                        | 9.     | เงื่อนไขขำระคืน                     | ไม่มีเงื่อนไขให้เจ้าหนี้เรียกขำระคืนก่อนกำหนด                                     |                       |                      |
|                                                                        | 10.    | ประเภทหลักประกัน                    | ไม่มีหลักประกัน                                                                   |                       |                      |
|                                                                        |        |                                     |                                                                                   |                       | _                    |
| 11. เลือกกรอก "ชำระคืนก่อนกำหนด″                                       |        |                                     | ข้อมูลการขำระคืน                                                                  |                       | _                    |
| ซึ่งหมายถึงการชำระคืนเงินก่อน                                          | 11     | การขำระคืน                          | ซำระคืนก่อนกำหนด                                                                  |                       | -                    |
| กาหนด                                                                  | หมา    | ายเหต : ข้อ 1. ข้อ 9. และข้อ 10. เร |                                                                                   |                       | 23/                  |

## 3.2 การ Upload ข้อมูลกรณีชำระคืนก่อนกำหนด (ทั้งจำนวน) 📠

| HOME CREATE/SUBMIT REPORT | RTING SYSTEM (OFAR)         รบยพรรเองารรายงาน         รบยพรรเองารรายงาน         เป็นหรืองจัดส่งรายงาน         หรืองส่งรายงาน         แบบรายงาน         แบบรายงาน         แบบรายงาน         เป็นหรืองสังส่งรายงาน         เป็น กรณีนี้งวดรายงาน         เป็น กรณีนี้งวดรายงาน         25/02/2025         หลังแบบรายงาน:         รายการรายงาน:         25/02/2025         หลังแบบรายงาน:         รายการรายงาน:         25/02/2025         หลังแบบรายงาน:         หาย ทดสอบ แบบร         หาย ทดสอบ แบบร         รายการระบองาน:         รายการระบองาน:         รายการระบองาน:         รายการระบองาน:         รายการระบองาน:         รายการระบองาน:         หาย ทดสอบ แบบร         หาย ทดสอบ แบบร         Send Verify Report |
|---------------------------|----------------------------------------------------------------------------------------------------|
|                           | 1 รายงานหน็สินที่เกี่ยวข้องกับเงินกองทุนสภาพคล่องสุทธิ (.xisx) Choose File No file chose (มีอก file แบบรายงาน ดจ.1-1 ที่กรอกสมบรณ์แล้ว และ upload (หนี้สิน / ตราสารหนี้ / สัญญาเช่า)                                                                                                    |
|                           | 2 ไฟล์แหบเอกสารสัญญา(1) (.pdf) Choose File No file chosen เลือก file เอกสารที่เกี่ยวข้องกับการชำระดืนเงิน เช่น หนังสือขอคืนเงินกู้<br>3 ไฟล์แหบเอกสารสัญญา(2) (.pdf) Choose File No file chosen เป็นดันและ upload (หนี้สิน / ตราสารหนี้ / สัญญาเช่า)                                                                                                    |
|                           | 4 ไฟล์แนบเอกสารสัญญา(3) (.pdf) Choose File No file chosen                                                                                                    |
|                           | 5 ใฟล์แนบเอกสารสัญญา(4) (.pdf) Choose File No file chosen<br>6 ไฟล์แนบเอกสารสัญญา(5) (.pdf) Choose File No file chosen                                                                                                    |
|                           | Back Verify เพื่อยืนยันข้อมูล                                                                                                    |
|                           | สำนักงานคณะกรรมการกำกับหลักทรัพย์และตลาดหลักทรัพย์<br>333/3 ถนนวิภาวดีรังสิต แขงจอมพล เขตจตุจักร กรุงเทพมหานคร 10900<br>กรณีมีศาลามในการใช้ระบบงาน กรุณาติดต่อ Service Desk โทร. (66) 1207 กด 3 กด 1 Email E-mail : helpdesk@sec.or.th                                                                                                    |

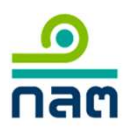

### 3.2 การกรอกข้อมูลกรณีชำระคืนก่อนกำหนด (บางส่วน)

|                                                                                       | แบ  | บบ ค.ส | 0. 1/1                                | ข้อความในกล่องสีแดง                                                              | หมายถึง                        |     |
|---------------------------------------------------------------------------------------|-----|--------|---------------------------------------|----------------------------------------------------------------------------------|--------------------------------|-----|
|                                                                                       |     |        |                                       | <u>รายงานหนี้สินที่เกี่ยวข้องกับเงินกองทุนสภาพคล่อง</u> จุดที่มักกรอกผิด / เข้าใ | จคลาดเคลื่อน                   |     |
|                                                                                       |     |        | -                                     | บริษัทจำกัด                                                                      |                                |     |
| กรอกวันที่ในแบบรายงาน ให้ตรงกับงวดรา<br>ที่บริษัทชำระคืนเงิน                          | ยงา | น      | ณ วันที่                              | DD/MM/YYYY                                                                       |                                |     |
|                                                                                       |     |        |                                       |                                                                                  | หน่วย : บาท                    |     |
|                                                                                       |     |        |                                       |                                                                                  |                                |     |
|                                                                                       |     |        |                                       | ข้อมูลการออก / ทำสัญญา                                                           |                                |     |
|                                                                                       |     | 1.     | ประเภท                                | หน้สนที่ไม่นับเป็นหนัสนรวม                                                       | รูปแบา                         |     |
| 2. เลือกกรอกแล้วแต่กรณีที่มีปรับปรุงสัญญา                                             |     | 2.     | ູຮູປແບບ                               |                                                                                  | ตราสารหน<br>สัญญากัยีม         |     |
|                                                                                       | ┢   | 3.     | เจ้าหนี้                              |                                                                                  | สัญญาเช่า                      |     |
|                                                                                       |     |        | 3.1 ชื่อ                              |                                                                                  |                                |     |
|                                                                                       |     |        | 3.2 ประเทศ                            |                                                                                  |                                |     |
| 2.9 ข้างเวชอเอียาถึงเสือเอเาชื่าะช้าะหลึ่งเ                                           |     |        | 3.3 ID/Passport/เลขทะเบียนนิติบุคคล   |                                                                                  |                                |     |
| วอ. ขอมูลชุตเตยากับสญญาที่จะบาวะคน<br>( <mark>ยกเว้นข้อ 6. ให้ระบุวันที่บริษัท</mark> |     | 4.     | ความเกี่ยวข้องกับเจ้าหนี้             | อื่น ๆ (โปรดระบุ)                                                                |                                |     |
| ้ข้ำระคืนก่อน <mark>กำหนุ</mark> ด <mark>และข้อ 7.</mark>                             |     | 5.     | วันที่กู้ยืม / วันที่ออก              | DD/MM/YYYY                                                                       |                                | ٦   |
| ให้ระบุมูลคำหนิทีชาระบางสวน)                                                          |     | 6.     | วันที่ครบกำหนดขำระ                    |                                                                                  | กวันที่ชาระคินเงิน<br>         |     |
|                                                                                       |     | 7.     | มูลค่าหนี้สิน                         | กระ                                                                              | <b>่</b> เกมูลค่าหนี้ที่ชำระศ์ | ่นา |
|                                                                                       | ц,  | 8.     | อัตราดอกเบี้ย                         |                                                                                  |                                |     |
|                                                                                       |     | 9.     | เงื่อนไขชำระคืน                       | ไม่มีเงื่อนไขให้เจ้าหนี้เรียกซำระคืนก่อนกำหนด                                    |                                |     |
|                                                                                       |     | 10.    | ประเภทหลักประกัน                      | ไม่มีหลักประกัน                                                                  |                                |     |
|                                                                                       |     |        |                                       |                                                                                  |                                |     |
| 11. เลือกกรอก "ชำระคืนก่อนกำหนด″                                                      |     |        |                                       | ข้อมูลการชำระคืน                                                                 |                                |     |
| ซึ่งหมายถึงการขำระคืนเงินก่อน                                                         |     | 11     | การขำระคืน                            | ขำระคืนก่อนกำหนด                                                                 |                                |     |
| กำหนด                                                                                 | 1   | หมาย   | มเหตุ : ข้อ 1. ข้อ 9. และข้อ 10. เป็น | เข้อความคงที่ (ไม่จำเป็นต้องกรอกข้อมูล)                                          |                                |     |

#### <u>\_\_\_\_</u> กลต

### 3.2 การ Upload ข้อมูลกรณีชำระคืนก่อนกำหนด (บางส่วน)

| HOME CREATE/SUBMIT REPORT | submission status transaction log view zip / upload เอกสาร คือ<br>ภายใน t+1 วันทำการ<br>ถัดจากงวดรายงาน                                                                                                    |
|---------------------------|----------------------------------------------------------------------------------------------------|
|                           | ส่งแบบรายงาน<br>แบบรายงาน: DA1/1<br>บริษัท: สนง.สำนักงานผ<br>งวดการรายงาน: 25/02/2025<br>ผู้ส่งแบบรายงาน: นาย ทดสอบ แบบร                                                                                                    |
|                           | Send Verify Report                                                                                                    |
|                           | 1 รายงานหน็สินที่เกี่ยวข้องกับเงินกองทุนสภาพคล่องสุทธิ (xisx) Choose File No file choser เลือก file แบบรายงาน ดจ.1-1 ที่กรอกสมบูรณ์แล้ว และ upload (หนี้สิน / ตราสารหนี้ / สัญญาเช่                                                                  |
|                           | 2 ไฟล์แนบเอกสารสัญญา(1) (.pdf) Choose File No file chosen เลือก file เอกสารที่เกี่ยวข้องกับการชำระคืนเงิน เช่น หนังสือขอคืนเงินกู้<br>3 ไฟล์แนบเอกสารสัญญา(2) (.pdf) Choose File No file chosen เป็นตันและ upload (หนี้สิน / ตราสารหนี้ / สัญญาเช่า) |
|                           | 4 ไฟล์แนบเอกสารสัญญา(3) (.pdf) Choose File No file chosen                                                                                                    |
|                           | 5 ไฟล์แนบเอกสารสัญญา(4) (.pdf) Choose File No file chosen                                                                                                    |
|                           | 6 ไฟล์แนบเอกสารสัญญา(5) (.pdf) Choose File No file chosen                                                                                                    |
|                           | Back Venty กด Verify เพื่อยืนยันข้อมูล                                                                                                    |
|                           | สำนักงานคณะกรรมการกำกับหลักทรัพย์และตลาดหลักทรัพย์<br>333/3 ถนนวิภาวติรังสิต แขวงจอมพล เขตจลุจักร กรุงเทพมหานคร 10900<br>กรณีมีศาถามในการใช้ระบบงาน กรุณาติดต่อ Service Desk โทร. (66) 1207 กด 3 กด 1 Email <del>: helpdesk@sec.or.th</del>          |

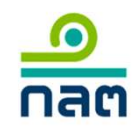

## การกรอกและการ upload ข้อมูล : กรณียื่นหลายสัญญาในวันเดียวกัน

(การกู้ยืม / การปรับปรุง / การชำระคืน)

### การกรอกข้อมูลกรณียื่นหลายสัญญาในวันเดียวกัน

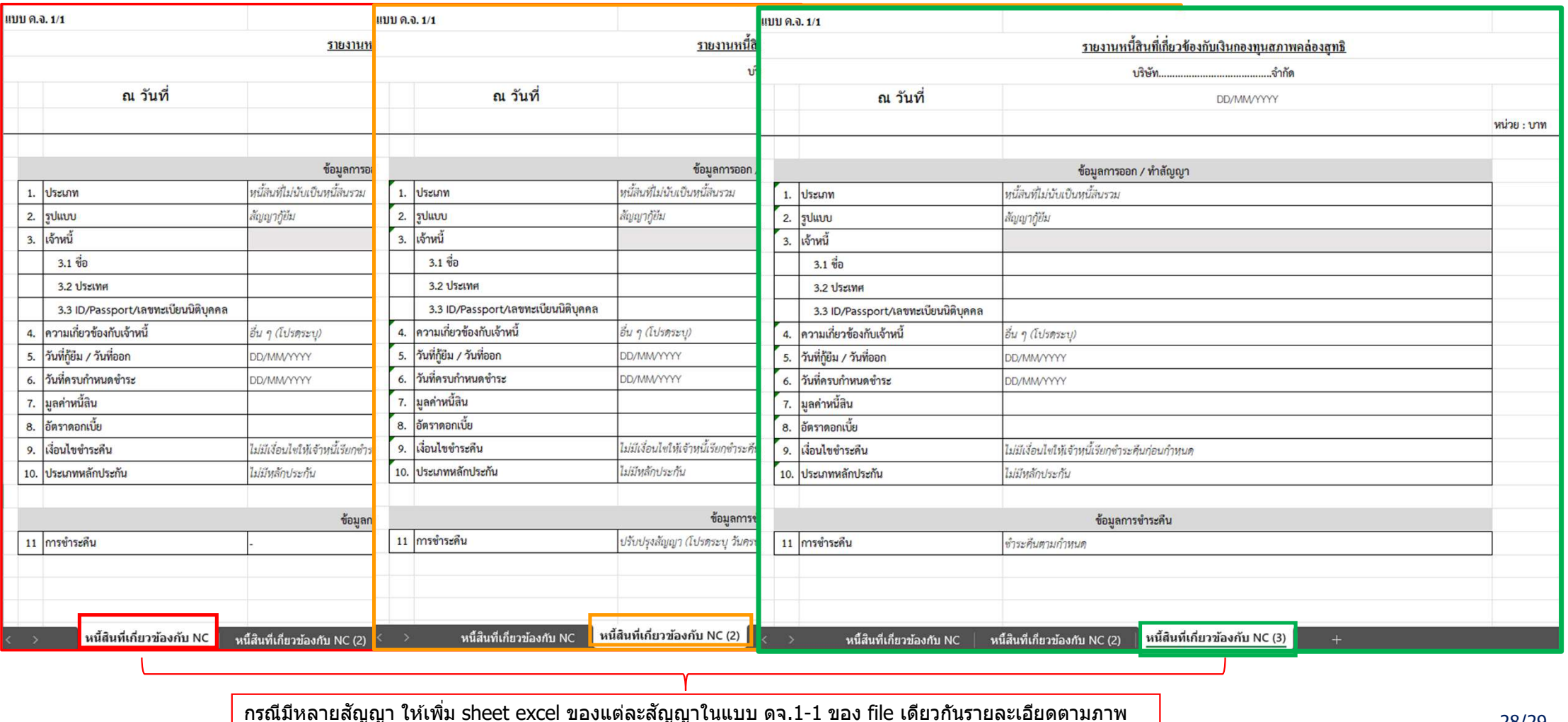

28/29

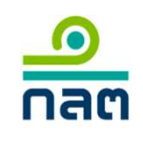

### การ Upload ข้อมูลกรณียื่นหลายสัญญาในวันเดียวกัน

| One FOR ALL REPORTING SYSTEM (OFAR)                                                                                                    |                                                                                                    |  |
|----------------------------------------------------------------------------------------------------|----------------------------------------------------------------------------------------------------|--|
| HOME CREATE/SUBMIT REPORT                                                                                                    | SUBMISSION STATUS TRANSACTION LOG VIEW ZIP / upload เอกสาร คือ<br>ภายใน t+1 วันทำการ ทู่ตลอบ แบบรายงาน   สนง.สำนักงานคณะกรรมการสำกับหลักทรัพย์และดลาดหลักทรัพย์ 🕃 🖉 🚍 🎒 |  |
| ให้บริษัท upload เอกสารแนบ<br>ของแต่ละสัญญาตามข้อมูล<br>ในแต่ละ sheet ในแบบ ดจ.1-1<br>ที่บริษัทกรอก                                                                                                    | ส่งแบบรายงาน<br>แบบรายงาน: DA1/1 25/02/2025<br>บริษัท: สนง.สำนักงานะ 25/02/2025<br>ผู้ส่งแบบรายงาน: นาย ทดสอบ แบบร<br>Send Verify Report                                |  |
|                                                                                                    | 1 รายงานหนี้สินที่เกี่ยวข้องกับเงินกองทุนสภาพคล่องสุทธิ (.xlsx) Choose File No file chosen (เลือก file แบบรายงาน ดจ.1-1 ที่เพิ่ม sheet กรณีหลายสัญญาแล้ว และ upload     |  |
|                                                                                                    | 2 ไฟล์แนบเอกสารสัญญา(1) (.pdf) Choose File No file chosen (เลือก file เอกสารสัญญากู้ยืมและ upload (ของ sheet ที่ 1 ในแบบ ดจ.1-1)                                        |  |
|                                                                                                    | 3 ไฟล์แนบเอกสารสัญญา(2) (pdf) Choose File No file chosen 🛶 เลือก file เอกสารสัญญากู้ยืม Master Loan Agreement และ upload ของ sheet ที่ 1 เพิ่ม (ถ้ามี)                  |  |
|                                                                                                    | 4 ไฟล์แนบเอกสารสัญญา(3) (.pdf) Choose File No file chosen 🦛 เลือก file เอกสารสัญญาการปรับปรุงและ upload (ของ sheet ที่ 2 ในแบบ ดจ.1-1)                                  |  |
|                                                                                                    | ร ไฟล์แนบเอกสารสัญญา(4) (.pdf) Choose File No file chosen 🦾 เลือก file เอกสารสัญญาการขำระคืนและ upload (ของ sheet ที่ 3 ในแบบ ดจ.1-1)                                   |  |
| <mark>หมายเหตุ : ในกรณีบริษัทประสง</mark>                                                                                                    | 6 ไฟล์แนบเอกสารสัญญา(5) (.pdf) Choose File No file chosen                                                                                                    |  |
| สำนักงานคณะกรรมการกำกับหลักทรัพย์และตลาดหลักทรัพย์<br>333/3 ถนนวิภาวดีรังสีต แขวงจอมพล เขตจตุจักร กรุงเทพมหานคร 10900<br>กรณีมีศำถามในการใช้ระบบงาน กรุณาติดต่อ Service Desk โทร. (66) 1207 กด 3 กด 1 Email E-mail : helpdesk@sec.or.th |                                                                                                    |  |